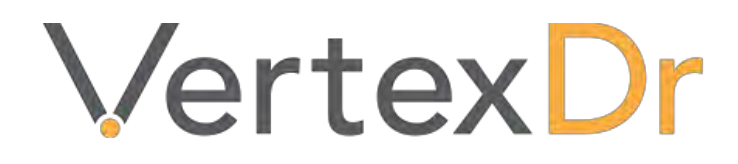

# Version 9.0 User Guide

# a MERIDIAN MEDICAL MANAGEMENT COMPANY

## Legal Notifications

## **Disclaimers**

© 1998-2018 Meridian Medical Management. All rights reserved. This publication is protected by copyright, is the confidential property of, and all rights are reserved by Meridian Medical Management. It may not, in whole or part, be copied, photocopied, reproduced, translated, or reduced to any electronic medium or machine-readable form without prior consent, in writing, from Meridian Medical Management.

It is possible that it may contain technical or typographical errors. Meridian Medical Management provides this publication "as is" without warranty of any kind, either expressed or implied. All patient names, provider names, and offices are fictional. Any resemblance to actual persons or locations is purely coincidence.

Meridian Medical Management reserves the right to make changes in specifications and features shown herein, or discontinue the products described at any time without notice or obligation. This does not constitute a representation or warranty or documentation regarding the product or service featured.

Contact your Meridian Medical Management Representative for the most current information and/or inquiries regarding copying and/or using the materials contained in this document outside of the limited scope described herein.

Meridian Medical Management P.O. Box 101 Windsor, CT 06095

## **Trademark Acknowledgement**

VertexDr Practice Manager ®, VertexDr Appointment Scheduler ®, VertexDr Collector ®, VertexDr Client Center ®, and VertexDr Electronic Health Records ® are registered trademarks or Meridian Medical Management. Microsoft ®, Windows XP ®, Windows Vista ®, and Word ® are registered trademarks of Microsoft Corporation. All other products and company names are trademarks of their respective owners.

## **Limitations and Conditions of Use**

Meridian Medical Management furnishes this document to you, a current Meridian Medical Management customer, as Meridian Medical Management confidential information pursuant to a non-disclosure agreement (NDA) or the confidentiality provisions of a service contract between you and Meridian Medical Management. If you are not (i) a current Meridian Medical Management customer, and (ii) subject to contractual obligations of confidentiality to Meridian Medical Management, you are not authorized to access this document.

| Certification Update                      | 1  |
|-------------------------------------------|----|
| Definitions                               | 1  |
| Insurance Carrier                         | 1  |
| Portal                                    | 1  |
| Patient Chart                             | 1  |
| Encounters                                | 2  |
| Appointment Reminders                     | 2  |
| CCDA Export                               | 2  |
| Messages\Tasks                            | 2  |
| Out of Office                             | 2  |
| Smart Q                                   | 3  |
| Smart Q Filters                           | 3  |
| Appointments                              | 4  |
| Check In Window                           | 4  |
| Confirmation Status                       | 4  |
| Mail Merge                                | 5  |
| Patient Chart                             | 5  |
| Insurance Definition                      | 5  |
| Wait List Notification                    | 5  |
| Allergies NKDA Status                     | 6  |
| Copying Medications                       | 6  |
| Orders & Orders Desktop Area              | 6  |
| CCDA Reconciliation                       | 6  |
| Demographics                              | 6  |
| Patient Education                         | 8  |
| Prescriptions                             | 9  |
| Documents                                 | 9  |
| Signing                                   | 9  |
| Charting                                  | 9  |
| Previous Encounters/Pre Filled Narratives | 9  |
| Charge Capture                            | 10 |
| Remit Facility                            | 10 |

## Contents

## vertexdr.com

a MERIDIAN MEDICAL MANAGEMENT company

| Remit Export           | 10 |
|------------------------|----|
| Reporting              | 11 |
| New Appointments Added | 11 |
| QRDA Import            | 11 |
| MIPS/MU Reports        | 11 |

## vertexdr.com a **MERIDIAN MEDICAL MANAGEMENT** company

## **Certification Update**

On October 18, 2018, Meridian Medical Management was certified to stage 3 meaningful use requirements via the Drummond Group. More details regarding the certification can be found on the official Certified Health Product list here: https://chpl.healthit.gov/#/product/9694

## Definitions

## **Insurance Carrier**

The system will now enable the Active Only checkbox by default when viewing the Insurance Carrier Table.

## Portal

## Definition->Parameters->Third Party Settings->Portal Settings

In the Portal Settings window called **Send CCD to Portal When Encounter is Signed**. When this option is enabled, the system will send a patients CCD record to a tickler table whenever an encounter is signed. The portal service will then send that CCD to the patient's portal account during its next run.

#### **Patient Chart**

#### **Definition->Parameters->System Wide Defaults**

In the VertexDr 2 section of the System Wide Defaults there is an option called *Chart Config*. By using this, practices can now define what sections of a patient chart are visible as well as the order of the sections.

Active Tasks Alerts Allergies Chart Summary Correspondence Documents Encounters Hospitalizations Injections Ink Documents Medications Messages Orders Past Medical Family/Social History Pharmacies Problem List Quality Guidelines Specialty Providers Vaccinations Vitals

*Note: It is important that if a user has anything chart configuration defined in the security record, the security record settings will override whatever is set at the system level.* 

## Encounters

## **Definition->Parameters->System Wide Defaults>VertexDr 2**

In the VertexDr Section of System Wide Defaults there is an option called **Display Signature.** If this setting enabled the electronic signature o will display when the user prints the encounter at the bottom of each page. This will fall in the area labeled *Signature*.

## **Appointment Reminders**

## **Definition->Parameters->Appointments**

When a user changes the layout of a custom form template that is used for email reminders, the updates will be automatically applied when sending out new reminders. Previously, users had to either create a new template or select a different template in the appointment reminder definition, save, exit, and reselect the original template.

## **CCDA Export**

Users without access to Medcin Charting will no longer have access to export CCDA's. This setting is located in Definition->Security->Users->VertexDr

## Messages\Tasks

## **Out of Office**

Users can now set themselves as Out of Office from within the Messages and Tasks desktop areas. From either area, the user can click the Out of Office button from the toolbar. The user can then define whether or not he/she is out of the office, a short response message and a recipient to forward messages and tasks to while the Out of Office flag is enabled. Once enabled, the Out of Office button will show up in bold to signify that Out of Office functionality is currently on.

| File View Definition Opera        | tions Reports Action Window Help                                                                    |               |
|-----------------------------------|----------------------------------------------------------------------------------------------------|---------------|
| 🗄 🗮   <del>年</del> Back 👻 🔿 👻   🚺 | ] 🔚   🔯   💼 New 🛛 🔍 Patient Search 🔽 🧭 🗛                                                            | Out of Office |
|                                   | ✓ VertexDr Out of Office                                                                            |               |
|                                   | Out Of Office Settings<br>Set your Out of Office status and choose to have your messages forwarded. |               |
|                                   | Out of Office I will be out of the office for the remainder of the day.                             |               |
|                                   | Forward Messages & Tasks Forward Tu:                                                                |               |
|                                   | ronwaru to. Adu nemove icol, QA                                                                     |               |
|                                   | Cancel OK                                                                                           |               |

|      |                 |            |            | ···- · , |        |          |                |        |   |                  |  |
|------|-----------------|------------|------------|----------|--------|----------|----------------|--------|---|------------------|--|
| File | View            | Definition | Operations | Reports  | Action | Window   | Help           |        |   |                  |  |
| ≡    | <del>(=</del> e | Back 👻 🛋   | -   0      | 💽        | 💼 N    | ew -   ( | Ratient Search | h •  ⊘ | ٨ | Out of Office On |  |

## Smart Q

If a user sends a message for a patient that has records in the SmartQ, a link will be visible in the message window stating how many items in the SmartQ are related to that patient. The user can then click on the link to view the SmartQ records and perform any action if desired on a given SmartQ record. It is important to note that the link will only show up once the message has been sent and that the user will only see the link if he/she has access to the SmartQ as defined in their security record.

| an mool con Bo                                                                                                    |  |
|----------------------------------------------------------------------------------------------------|--|
| the contract                                                                                                    |  |
| Testing Messages with SmartQ                                                                                                    |  |
| Ask a Staff                                                                                                    |  |
| the state of the second second s |  |
| is Exist                                                                                                    |  |
|                                                                                                    |  |
|                                                                                                    |  |
| -                                                                                                    |  |

## **Smart Q Filters**

Definition->Office->SmartQ->SmartQ Filters Definition->Office->SmartQ->Manager Inventory Assignment

Practices can now define SmartQ filters with Balances that have negative values.

| SmartQ Filter Definition     Filter Name:     Inventory Filte::     AMRCO INS NO CREDIT, 1     Filter Options     Service From Date:     Service From Date:     Insurance     Service From Date:     Service From Date:        Service From:                                                                                                    | ilter Options | Categ   | gory Codes   | Insurance    | Ecls     | Locations  | Providers | Type Codes | SmartQ Actions |           |  |
|----------------------------------------------------------------------------------------------------|---------------|---------|--------------|--------------|----------|------------|-----------|------------|----------------|-----------|--|
| Filter Name: Image Low: O   Balance Type: Insurance   Balance Range Low: O   High: 0   Pat ListName From: To:   Denial Range Low: 0   High: 0   Pat ListName From: To:   Denial Range Low: 0   High: 0   Pat ListName From: To:   Denial Range Low: 0   High: 0   Pat ListName From: To:   Denial Costoors: 0   Fich: Insurance:   Pat Stagary Codes: 48   Stagary Codes: 148   Poviders:                                                                                                    | SmartQ Fi     | lter    | Definiti     | on           |          |            |           |            |                |           |  |
| Inventory Filter:       AMRO INS NO CREDIT, 1         Filter Options: <ul> <li>To Date:</li> <li>To Date:</li> <li>To Date:</li> <li>To Date:</li> <li>Service From Date:</li> <li>Insurance</li> <li>Service Group.D</li> <li>Select Group.D</li> <li>Select Group.D</li> <li>Balance Range Low:</li> <li>O</li> <li>High:</li> <li>999999.99</li> <li>Aging Range Low:</li> <li>O</li> <li>High:</li> <li>O</li> <li>High:</li> <li>O</li> <li>High:</li> <li>O</li> <li>High:</li> <li>O</li> </ul> <ul> <li>Pat LstName From:</li> <li>To:</li> </ul> <ul> <li>Denial Range Low:</li> <li>O</li> <li>High:</li> <li>O</li> </ul> <ul> <li>High:</li> <li>O</li> </ul> <ul> <li>Pat LstName From:</li> <li>To:</li> </ul> <ul> <li>Denial Range Low:</li> <ul> <li>O</li> <li>High:</li> <li>O</li> </ul> <ul> <li>Gategory Codes:</li> <li>Fols:</li> <li>Locations:</li> <li>Locations:</li> <li>Providers:</li> <li>Yope Codes:</li> <li>Yope Codes:</li> <li>Yope Codes:</li> <li>Yope Codes:</li> <li>Yope Codes:</li> <li>Yope Codes:</li> <li>Yope Codes:</li> <li>Yope Codes:</li> </ul> <ul> <li>Yope Codes:</li> <li>Yope Codes:</li> <li>Yope Codes:</li> <li>Yope Codes:</li> <li>Yope Codes:</li> <li>Yope</li></ul></ul> | Filter Name:  |         | NR ALL       |              |          |            |           |            |                | Priority: |  |
| Filter Options         Service From Date:         Service From Date:         Balance Type:         Insurance         Group Id:        Select GroupD         Balance Range Low:         0         High:         999999,99         Aging Range Low:         0         High:         0         Pat LstName From:         0         Denial Range Low:         0         High:         0         High:         0         Pat LstName From:         0         High:         0         High:         0         High:         0         High:         0         High:         0         High:         0         High:         0         High:         0         High:         0         Insurances:         -         -         Providers:         -         Providers:                                                                                                    | Inventory Fi  | lter:   | AMRO INS     | NO CREDIT ,  | 1        |            | ~         |            |                |           |  |
| Service From Date:       Insurance         Balance Type:       Insurance         Group Id:      Select Group.DD         Balance Range Low:       0         Aging Range Low:       0         High:       999999.99         Aging Range Low:       0         Pat LstName From:       To:         Benial Range Low:       0         High:       0         Pat LstName From:       To:         Category Codes:       4         Insurances:       Insurances:         Providers:       Locations:         Locations:       Jppe Codes:         SmartQ Actions:       3,51,53,17,52,62,56,12                                                                                                    | ilter Option: | 5       |              |              |          |            |           | 1          |                |           |  |
| Balance Type:       Insurance       Image:         Group Id:       -Select Group:D       Image:         Balance Range Low:       0       High:       999999.99         Aging Range Low:       0       High:       0         Pat LstName From:       0       High:       0         Balance Range Low:       0       High:       0         Pat LstName From:       0       High:       0         Beniel Range Low:       0       High:       0         Balance Trom:       0       High:       0         Beniel Range Low:       0       High:       0         Beniel Range Low:       0       High:       0         Beniel Range Low:       0       High:       0         Beniel Range Low:       0       High:       0         Beniel Range Low:       0       High:       0         Insurances:       1       1       1         Insurances:       1       1       1         Insurances:       1       1       1         Insurances:       1       1       1         Insurances:       1       1       1         Insurances:       1       1 </td <td>Service Fron</td> <td>n Date:</td> <td></td> <td></td> <td>√ То</td> <td>Date:</td> <td></td> <td><math>\sim</math></td> <td></td> <td></td> <td></td>                              | Service Fron  | n Date: |              |              | √ То     | Date:      |           | $\sim$     |                |           |  |
| Group Id:       -Select Group ID         Balance Range Low:       -5:00       High:       999999.99         Aging Range Low:       0       High:       0         Pat LstName From:       To:       0         Pat LstName From:       0       High:       0         Exclude       Individual Selections       0       Exclude       Insurances:         Fds:       Locations:       -       -         Providers:       -       -       -         SmartQ Actions:       3,51,53,17,52,62,56,12       -                                                                                                    | Balance Typ   | e:      | Ir           | nsurance     |          |            |           | $\sim$     |                |           |  |
| Balance Range Low:       -5.00       High:       999999.99         Aging Range Low:       0       High:       0         Pat LstName From:       To:       0         Denial Range Low:       0       High:       0         Pat LstName From:       To:       0         Exclude       Individual Selections       0         Exclude       Insurances:       0         Poviders:       -       -         Providers:       -       -         Ype Codes:       3,51,53,17,52,62,56,12                                                                                                    | Group Id:     |         |              | Select Group | D        |            |           |            |                |           |  |
| Aging Range Low:     0     High:     99999, y9       Aging Range Low:     0     High:     0       Pat LstName From:     To:     0       Denial Range Low:     0     High:     0       Exclude     Individual Selections     0       Exclude:     Insurances:     1       Fcls:     1     Locations:       Providers:     1       Ype Codes:     3,51,53,17,52,62,56,12                                                                                                    | Balance Ran   | nelov   | v:           | E oo         | ніс      | ib:        |           | *          |                |           |  |
| Pad LstName From: 0 Ingli 0<br>Pad LstName From: To: 0<br>Denial Range Low: 0 High: 0<br>Exclude Individual Selections<br>Category Codes: 4<br>Fcls:<br>Category Codes: 4<br>Providers:<br>SmartQ Actions: 3,51,53,17,52,62,56,12                                                                                                    | Aging Range   | a Low   | *            | -5.00        | L Ho     | ,          | 999999,99 |            |                |           |  |
| Pat LstName From:       To:         Derial Range Low:       0         High:       0         Exclude       Individual Selections:         Category Codes:       48         Insurances:       1         Fcls:       1         Locations:       1         Providers:       1         SmartQ Actions:       3,51,53,17,52,62,56,12                                                                                                    | Aging Kange   | s LOW:  | L            | 0            | пқ       | "n:        | 0         |            |                |           |  |
| Denial Range Low:     0     High:     0       Exclude     Individual Selections     0       Category Codes:     48     1       Insurances:     48     1       Fcls:     5     1       Cocations:     5     1       Providers:     5     1       Type Codes:     3,51,53,17,52,62,56,12                                                                                                    | Pat LstName   | From:   |              |              | То       |            |           |            |                |           |  |
| Exclude     Individual Selections       Category Codes:     48       Insurances:     -       Fcls:     -       Cocadions:     -       Providers:     -       Type Codes:     -       SmartQ Actions:     -       SmartQ Actions:     -                                                                                                    | Denial Rang   | e Low:  |              | 0            | Hiç      | jh:        | 0         |            |                |           |  |
| Category Codes: 48<br>Insurances:<br>Fcls:<br>Locations:<br>Providers:<br>Type Codes:<br>SmartQ Actions: 3,51,53,17,52,62,56,12                                                                                                    | Exclude       | Indiv   | vidual Sele  | ctions       |          |            |           |            |                |           |  |
| Insurances:     Fcls:     Cocations:     Providers:     Type Codes:     SmartQ Actions: 3,51,53,17,52,62,56,12                                                                                                    |               | Cat     | egory Code   | is: 48       |          |            |           |            |                |           |  |
|                                                                                                    |               | Ins     | urances:     |              |          |            |           |            |                |           |  |
| Locations:     Providers:     Type Codes:     SmartQ Actions: 3,51,53,17,52,62,56,12                                                                                                    |               | Fols    | 5:           |              |          |            |           |            |                |           |  |
| □ Providers:<br>□ Type Codes:<br>▼ SmartQ Actions: 3,51,53,17,52,62,56,12                                                                                                    |               | Loc     | ations:      |              |          |            |           |            |                |           |  |
| ☐ Type Codes:<br>✓ SmartQ Actions: 3,51,53,17,52,62,56,12                                                                                                    |               | Pro     | viders:      |              |          |            |           |            |                |           |  |
| SmartQ Actions: 3,51,53,17,52,62,56,12                                                                                                    |               | TYP     | be Codes:    |              |          |            |           |            |                |           |  |
|                                                                                                    | $\checkmark$  | Sma     | artQ Actions | : 3,51,      | 53,17,52 | 2,62,56,12 |           |            |                |           |  |

## **Appointments**

## **Check In Window**

The Patient and Insurance balances are now displayed at the bottom of the patient check-in window. In addition, the balances will also be displayed in the patient header within the patient chart.

## **Confirmation Status**

Users will now be able to view the Confirmation Details after a patient is checked in, by clicking the Confirmation Details Button in the Appointment window. These details will be read only.

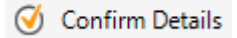

| Appointment for Jonnie Walker         Definition information for a system appointment.         Appointment Details         Visit Type:       ZIPPER         Date:       11/29/2018 Thu -         Time:       11/29/2018 Thu -         Date:       11/29/2018 Thu -         Date:       11/29/2018 Thu -         Date:       11/29/2018 Thu -         Date:       11/29/2018 Thu -         Diagnosis:       (Add) > CholERA, UNSPECIFIED         Diagnosis:       (Add) > CholERA, UNSPECIFIED         Status:       Active                                                                                                    |                                                                                                    |                                                                                                    | VortevDr Annointr                                                                                                    | mant Confirmation                                                                     | -                   | 23    |    |
|----------------------------------------------------------------------------------------------------|----------------------------------------------------------------------------------------------------|----------------------------------------------------------------------------------------------------|----------------------------------------------------------------------------------------------------|---------------------------------------------------------------------------------------|---------------------|-------|----|
| Visit Type:       ZIPFER         Date:       11/27/2018 Tho +         Interview       11 +         Confirmation Details         Patient Name:       Jonnie Walker         User:       ERC         Phone Number:       (00) 000-0000         Work Phone:       (00) 000-0000         Work Phone:       (00) 000-0000         Account:       3134-1         Call Date:       (1/29/2016 - 112 + 126 + PM +         Call Date:       (1/29/2016 - 112 + 126 + PM +         Call Date:       (1/29/2016 - 112 + 126 + PM +         Call Date:       (1/29/2016 - 112 + 126 + PM +         Instructions       Instructions       Instructions         None       Instructions       Instructions | Appointme<br>Definition inform<br>Appointment I                                                                       | nt for Jonnie Walker<br>nation for a system appointment.<br>Details                                                                                                    | Appointment C                                                                                                    | Confirmation<br>ation details.                                                        |                     |       |    |
| All Today Time Resource Location Procedure Time Resource Location Procedure Tit/20AM FOEX BAX ZIPPER                                                                                                    | Visit Type:<br>Date:<br>Time:<br>Location:<br>Diagnosis:<br>Status:<br>Resource<br>Resource:<br>RMD:<br>Appointment I | ZIPFER           11/29/2018 - Thu +           11 +         -30 +           AM. +         Slots:           (BAX) ASDF           (A00.9) CHOLERA, UNSPECIFIED           Active         -           (Checked-In at 12:3)           (FDEX) A JR, A A | Confirmation Detail<br>Patient Name: 3<br>User: E<br>Phone Number: (<br>Work Phone: (<br>Account: 3<br>Calling Code:<br>Status: C<br>Call Date:<br>Call Notes: | is<br>Joonie Walker<br>ERIC<br>(2000) 000-0000<br>3134-1<br>Confirmed<br>11/20/2018 - | p                   | -     | D) |
| Time         Resource         Location         Procedure           Instructions         11:30AM FDEX         BAX         ZIPPER                                                                                                    |                                                                                                    |                                                                                                    | All Today                                                                                                    |                                                                                       |                     |       | •  |
| None                                                                                                    | Instructions                                                                                                    |                                                                                                    | Time Re<br>11:30AM FD                                                                                                    | DEX BAX                                                                               | Procedure<br>ZIPPER | _     |    |
|                                                                                                    | None                                                                                                    |                                                                                                    |                                                                                                    |                                                                                       |                     | -     |    |
| Remove View OK Cancel                                                                                                    |                                                                                                    |                                                                                                    | R                                                                                                    | emove View                                                                            | OK C                | ancel |    |

#### Mail Merge

User can now print out Mail merge letters based on appointments. When in the appointment scheduler, users can go to Reports->Forms and Labels->Appointment Letters. From here users can filter based on a multitude of criteria including Date/Time, Provider, Location, and Visit Type. Once filtered, the user will be prompted to select a Mail Merge template. a mail merge letter will then be created for each appointment that matches the desired filters. It is important to note that unlike the Patient Query Facility, this report is based on unique appointments, not unique patients. This means that if a patient has multiple appointments that fall into the filtered criteria, he/she will receive a mail merge letter for each separate appointment.

## **Patient Chart**

#### **Insurance Definition**

Users now have the ability to search for an Insurance Remit Address while entering a patient's Insurance.

| VertexDr Insurance Carrier Table                                                                                 |        |
|----------------------------------------------------------------------------------------------------|--------|
| Insurance Carrier Table<br>This table contains all of the insurance carriers that participate with the practice. |        |
| Locate by: Remit Address P.O.                                                                                    | Search |

#### Wait List Notification

In the header of the patient demographics and the patient chart, there is now an indicator that shows whether or not the patient is on the Appointment Wait List.

## Sally Berlin (Allergies Exist) Protected PHI Exists 35 Year Old Female Birth Date: 10/12/1982 Next Visit: 10/31/2018 In Wait List: Yes

#### **Allergies NKDA Status**

Users can now set a patient's NKDA status by right clicking in the patient's allergy section of the chart and selecting the Set Patient to NKDA option.

## **Copying Medications**

When in the medications section of the patient chart, users can right click on the grid and select a new option called, **Copy All Active Medications to Chart Notes**. When selected, the user will be prompted to select an open encounter for which the medications will be copied into under the Current Medications narrative header. If the user selects an encounter that is currently open or locked, he/she will get a message stating that the encounter is locked and the medications will not be copied to the encounter.

## **Orders & Orders Desktop Area**

When creating an order, users can now select a lab type of Other. Also in the Orders desktop area, users can now filter by order type; Labs, Imaging, Other.

#### **CCDA Reconciliation**

The CCDA Problem List, Allergy, Medication Reconciliation parsing process has been adjusted in order to be more simplified and to meet new guideline standards for meaningful use. There are not front end changes for the end user.

#### **Demographics**

New fields are available in the patients' demographics are of the chart. Options added are Sexual Orientation, Gender Identity, Birth Sex, Multiple Birth and Birth Order.

| Status:     | Normal  | ~ | Sexual Orientation: | Unknown      | ~ |
|-------------|---------|---|---------------------|--------------|---|
| Marital:    | Single  | ~ | Gender Identity:    | NotDisclosed | ~ |
| Employment: | Unknown | ~ | Birth Sex:          | Unknown      | ~ |
| Guarantor:  | Self    | ~ | Multiple Birth:     | ⊖Yes   No    |   |
| Language:   |         |   | Birth Order:        | 0            |   |

These new demographic fields can be hidden in Definition->Parameters->System Wide Defaults->Patient:

| System Wide Para<br>Define the system wide para                                                                                                    | imeter Defaults<br>rameter defaults for the system.                                                                                                    |
|----------------------------------------------------------------------------------------------------|----------------------------------------------------------------------------------------------------|
| Sections                                                                                                    | Patient Account Defaults                                                                                                    |
| Defaults<br>Functions<br>System<br>Patient<br>Assting 1<br>Assting 1<br>Assting 1<br>Assting 1<br>Assting 1<br>Assting 1<br>Assting 1<br>Assting 1<br>Assting 2<br>Assting 2<br>Assting 2<br>Assting 2<br>Assting 2<br>Fields<br>VertexDr 1<br>VertexDr 1<br>Verte | Require patient phone number     Require sold security number     Require sold security number     Require sold security number     Require sold security number     Require sold security number     Require sold security number     Require sold security number     Require MRN Number     Sepada Deteint information panel on patient search     Show client name in title bar     Display warning when changing patients address and not guarantor's     Require cross reference number     Allow of insection dative in patient chart     Use pada dative in patient chart     Use pada dative in patient chart     Use pada vREF number instead of MRN     Hede Sequed Onestation, Gender Lerphy, Birth Sex     Deplay XREF number - Prevent     Social Security Number - Prevent                                                                                                    |
| User Defined Fields 1<br>User Defined Fields 2<br>Authorization Report                                                                                                    | Interactive Duplicate Account Checking<br>Produces a flag on the patient's chart when a similar account is found. Choose<br>at least 3 litems to match with.                                                                                                    |
| Third Party Settings<br>Suspense<br>Mobile Setup<br>VertexDr Services<br>Web Services<br>Closing                                                                                                    | First Pass     Second Pass       Don't use       If the transmitted of the transmitted of the transmitted of the transmitted of transmitted of tra |

Implantable Device List

A new section of the patient's chart has been added to record implantable devices. Devices can be added to this list by clicking on the "New" button and typing in the implantable device unique identifier (UDI)

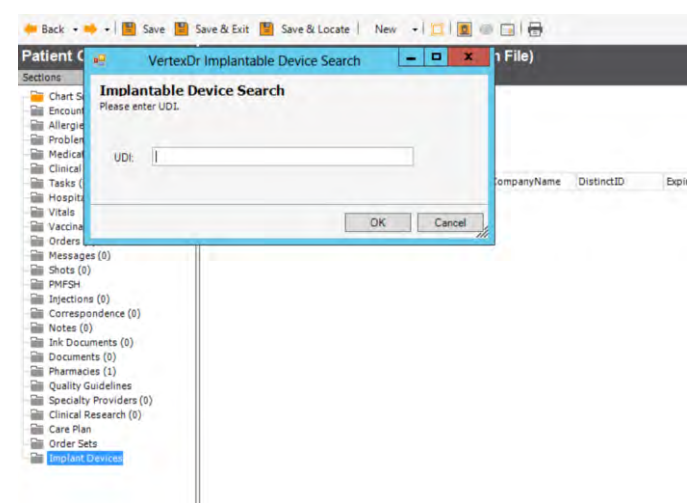

## **Patient Education**

The *Send to Portal* button is available when the InfoButton is invoked (available in problem list, medications, and allergies) that will allow patient education to be sent to the portal:

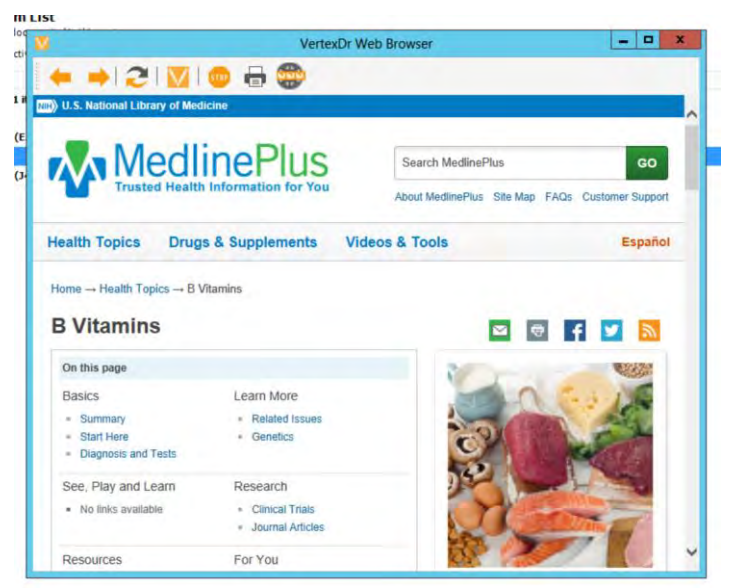

## **Prescriptions**

A new feature for cancelling electronic prescriptions has been added to the right click menu inside prescriptions:

| Save & Loca                                    | ate B                      | New +                      | 🚺 🙍 💿 📑 🛛 🔂 Clin        |    | Modify/Renew Prescription                                                                                        | Int  | eractio |
|------------------------------------------------|----------------------------|----------------------------|-------------------------|----|----------------------------------------------------------------------------------------------------|------|---------|
| o Allergy                                      | nfor                       | mation or                  | n File)                 |    | Inactivate Medication                                                                                            |      |         |
| ale Birth Dat                                  | te: 8/1                    | )/1972 Next                | Visit: None             |    | Cancel Medication                                                                                                | - 88 |         |
| ledication<br>is prescribed fo<br>I O Prescrib | <b>s</b><br>orthis<br>ed ( | oatient.<br>) Pre-Existing |                         |    | Delete Medication<br>Activate Medication<br>View Medication Detail<br>Copy All Active Medications to Chart Notes |      |         |
| lication                                       | _                          |                            |                         |    | Audit Medication                                                                                                 |      |         |
| ring Checked                                   |                            | Issue Date                 | ∇ Prescription Name     | R. | Prescribe as New                                                                                                 | s    | Day     |
|                                                |                            | 10/25/2018                 | Percocet 7.5/325 oral t |    | Print                                                                                                    |      | 1       |
| Renewed:                                       | 6/21/2                     | 06/21/2018<br>018          | oxyCODONE 10 mg ora     |    | Re-Print Script                                                                                                  |      | 4       |
| Renewed:                                       | 6/21/2                     | 06/21/2018                 | oxyCODONE 10 mg ora     |    | Re-Fax Script<br>Re-Print EPCS Receipt                                                                           |      | 2       |
| Renewed:                                       | 6/21/2                     | 06/21/2018                 | oxyCODONE 10 mg ora     | ā  | Activate Insurance                                                                                               |      | 5       |
|                                                | 2                          | 10/24/2016                 | Kenalog-40 injectables  |    | Check Eligibility                                                                                                |      | 30      |
|                                                | -                          | 08/22/2016                 | Percocet 7.5/325 oral t |    | Edit Pre-Existing Prescription                                                                                   | _    | 1       |
|                                                | 4                          | 05/23/2016                 | fentaNYL 50 mcg/hr tra  |    | Comment                                                                                                    |      | 1       |
|                                                | -                          | 05/23/2016                 | fentaNYL 50 mcg/hr tra  |    | Set Patient To NKDA                                                                                              |      | 1       |
|                                                | +                          | 05/23/2016                 | fentaNYL 50 mcg/hr tra  |    | Medication History Detail                                                                                        |      | 1       |
|                                                | +                          | 05/23/2016                 | fentaNYL 50 mcg/hr tra  |    | Clinical Reconciliation                                                                                          |      | 1       |
|                                                | 4                          | 05/23/2016                 | fentaNYL 50 mcg/hr tra  | -  |                                                                                                    |      | 1       |

Clicking this new "Cancel Medication" button will recall a prescription that has been sent electronically if the medication has not yet been picked up. You will receive a message if the prescription is successfully cancelled.

## **Documents**

## Signing

Users can now sign multiple documents simultaneously while within a patient's chart. To do so simply CTRL or SHIFT +.

Click to select the pages you want to sign and click the Sign button from the tool bar. The comment you enter will be applied to all selected documents when signed.

## Charting

## **Previous Encounters/Pre Filled Narratives**

While in charting, users can now maximize the Encounters/Prefilled Narrative window for better viewing.

## **Charge Capture**

The system will now show only active providers when assigning providers to a charge within Charge Capture.

## **Remit Facility**

## **Remit Export**

Definition->Parameters->System Wide Defaults

There is a new option on the Posting 2 tab of the System Wide Defaults called Remit File Output Directory. Practices can define a central location for which they can export ERA files directly from Remit. While in the Remit Facility a user can highlight a remit record and click the Export Remit File button from the toolbar. Please note that at this time, users can only export one file at a time.

|                               | VertexDr Definition                                                     | ×                                                                                                  |                           |
|-------------------------------|-------------------------------------------------------------------------|----------------------------------------------------------------------------------------------------|---------------------------|
|                               | System Wide Para<br>Define the system wide para                         | meter Defaults<br>meter defaults for the system.                                                   |                           |
|                               | <b>FP</b>                                                               | Danking Defaults 2                                                                                 |                           |
|                               | Sections                                                                | Posting Denaulics 2                                                                                |                           |
|                               | Functions                                                               | Verify duplicates without using modifiers                                                          |                           |
|                               | - System<br>Patient                                                     | Do not print claims check reports when in Batch Verification                                       |                           |
|                               | Posting 1                                                               | Bypass Trn Type (former Config and INI setting)  Default Apply Entire Amount to Co-pay Suspense Op |                           |
|                               | Insurance                                                               | Enable Alternate Address Posting                                                                   |                           |
|                               | - Family Billing<br>- UB                                                | Default Emergency indicator on     Do not preset the responsibility flag for reversals             |                           |
|                               | Reporting                                                               | Require all batches to run through the Rules Engine before releasing                               |                           |
|                               | Privacy                                                                 | ✓ Include Closing Edits With Rules Engine Run Eligibility With Rules Check                         |                           |
|                               | - Images<br>Online                                                      | Move Balance to Patient Responsibility On Eligibility Rule Error                                   |                           |
|                               | Allergy                                                                 | Include Eligibility As Part of the Insurance Submission Edits Run MIPS with Rules Check            |                           |
|                               | VertexDr 1                                                              | Allow Creation of Payment Denials in Posting Show posting credit elect when verifying totals       |                           |
|                               | VertexDr 2<br>Financial Settings                                        |                                                                                                    |                           |
|                               | <ul> <li>Statement Definition</li> <li>User Defined Fields 1</li> </ul> | Allow Transaction miscellaneous in Posting                                                         |                           |
|                               | User Defined Fields 2                                                   | Remit File Output Directory:                                                                       |                           |
|                               | Third Party Settings                                                    |                                                                                                    |                           |
|                               | Mobile Setup                                                            |                                                                                                    |                           |
|                               | VertexDr Services                                                       |                                                                                                    |                           |
|                               | Closing                                                                 |                                                                                                    |                           |
|                               |                                                                         |                                                                                                    |                           |
|                               |                                                                         |                                                                                                    |                           |
|                               |                                                                         |                                                                                                    |                           |
|                               |                                                                         | OK Cancel                                                                                          |                           |
|                               | CEDV                                                                    | 20                                                                                                 |                           |
| SULTOF                        | SERV                                                                    | -E-3]                                                                                              |                           |
| 🛑 Back 👻 🔿 👻 🔽 🔽              | New 👻 🔍 Patient Search 🕤                                                | Release Into Batch View Check Details View Check Denial Oueue Purge Missing ERA                    | Refresh Export Remit File |
| Barrit Ontiona                |                                                                         | · · · · · · · · · · · · · · · · · · ·                                                              |                           |
| e Remit Options               |                                                                         |                                                                                                    |                           |
| Insurance Carrier:            |                                                                         | Show released records                                                                              |                           |
| Desktop Date: 12/04/          | 2017 v to 12/05/2018                                                    | Show completed records                                                                             |                           |
| Check No:                     |                                                                         | Filter                                                                                             |                           |
| ent Flow Completed Remit Date | Check No Clien                                                          | Check Amt Total Errors Errors Completed Release Date Released                                      |                           |
| AARP (3 items)                |                                                                         |                                                                                                    |                           |
| intments                      |                                                                         |                                                                                                    |                           |
| 10/17/2018                    | 818285550004053 1929                                                    | 4 1658.04 19 4 0 0                                                                                 |                           |
|                               |                                                                         |                                                                                                    |                           |

## Reporting

## **New Appointments Added**

#### **Reports->New Appointments Added**

The total amount of appointments in the New Appointments Added report will now show the proper total.

#### **QRDA Import**

#### **Reports->MIPS/MU**

The MIPS/MU Reports Menu has been consolidated for ease of use. In addition the Stage I reports are now obsolete and have been removed as options.

#### File->Import QRDA

Users can now import QRDA files directly into the application. The import tool will create new patient records for each patient found in the QRDA file and import demographics, encounters, allergies, diagnosis, and medications.

## **MIPS/MU Reports**

There is a new option under MIPS/MU Reporting for Stage III reports:

| rat | ions R                | eports Window He | lp.                                                                | _       |                                         |             |                                                           |             |              |
|-----|-----------------------|------------------|--------------------------------------------------------------------|---------|-----------------------------------------|-------------|-----------------------------------------------------------|-------------|--------------|
| 0   | System + at           |                  | tient Search 🔹 🔍 Locate   🛅 View Chart   🔿 Medication Overview   🥭 |         |                                         |             |                                                           |             |              |
| E   | pc                    | Auditing +       |                                                                    | -       |                                         |             | -                                                         | -           | -            |
| ent | 5 10                  | MIPS/MU          |                                                                    | MIPS/M  | MIPS/MU.                                |             | Clinical Quality Measures by Provider                     |             |              |
| !   | Pat                   | NCQA Patient     |                                                                    | Insuran | ce Percentage Gro<br>ter and Patient Co | up Report   | MIPS/MU Measures(Stage II)<br>MIPS/MU Measures(Stage III) |             | rth Date     |
| ۵   | TE                    | Financial        |                                                                    |         |                                         | 000003030.  | The spine measures                                        | (renderm)   | g 10, 1972   |
| ۵   | TE                    | Desetion Deserts |                                                                    | 1       | -44                                     | 00000456501 |                                                           | 999-99-9456 | Aug 10, 1972 |
|     | PA                    | Fractice Reports | 51 ····                                                            | 1       | -44                                     | 00000520301 | RT1TESTCASE4.2                                            | 000-00-0000 | Sep 14, 1999 |
|     | PA                    | Quality Reportin | ¢ ,                                                                | 1       | 44                                      | 00000520301 | RT1TESTCASE4.2                                            | 000-00-0000 | Sep 14, 1999 |
| ۵   | TE                    | Client Center    |                                                                    | 1       | 44                                      | 00000456501 |                                                           | 999-99-9456 | Aug 10, 1972 |
|     | PATTERSON, FRANK 5203 |                  | 203                                                                | 1       | 44                                      | 00000520301 | RTITESTCASE4.2                                            | 000-00-0000 | Sep 14, 1999 |
|     | PATT                  | ERSON, FRANK 5   | 203                                                                | 1       | 44                                      | 00000520301 | RT1TESTCASE4.2                                            | 000-00-0000 | Sep 14, 1999 |
|     | DAN                   | GELO, NA 5       | 204                                                                | 1       | -44                                     | 00000520401 | RT1CASE4.3                                                | 000-00-0000 | Feb 19, 1980 |
|     | EARL                  | E, LAVON 5       | 151                                                                | 1       | 43                                      | 00000515101 | RT1TESTCASE1.1                                            | 000-00-0000 | Apr 13, 1963 |
|     | BENG                  | H, ALAN 5        | 196                                                                | 1       | 43                                      | 00000519601 | RT1SCENARIO3                                              | 000-00-0000 | Apr 23, 1967 |
|     | PATT                  | ERSON, FRANK 5   | 203                                                                | 1       | 44                                      | 00000520301 | RT1TESTCASE4.2                                            | 000-00-0000 | Sep 14, 1999 |
|     | PATT                  | ERSON, FRANK 5   | 161                                                                | 1       | 43                                      | 00000516101 | RT1TESTCASE4.2                                            | 000-00-0000 | Sep 15, 1999 |
|     | DAN                   | GELO, NA 5       | 204                                                                | 1       | 44                                      | 00000520401 | RT1CASE4.3                                                | 000-00-0000 | Feb 19, 1980 |
|     | DAN                   | GELO, NA 5       | 204                                                                | 1       | .44                                     | 00000520401 | RT1CASE4.3                                                | 000-00-0000 | Feb 19, 1980 |
|     |                       |                  |                                                                    |         |                                         |             |                                                           |             |              |

| Use this form to set the parameters for the Meaningful<br>Information Report.                                                                                                    | Use Measure Advanced Care                                                                                                    |  |  |  |  |  |  |
|----------------------------------------------------------------------------------------------------|----------------------------------------------------------------------------------------------------|--|--|--|--|--|--|
| Report Info Profile: Deputden                                                                                                    | <u> </u>                                                                                                    |  |  |  |  |  |  |
| Period Start: 10/31/2018 V<br>Period End: 10/31/2018 V<br>Details: Show IDs<br>Show Non-Numerated MRNs                                                                                                    |                                                                                                    |  |  |  |  |  |  |
| New Objectives<br>Objective 1: Protect Patient Health Information<br>Objective 2-1: Clinical Decision Support<br>Objective 2-2: Drug - Drug/Allergy Interaction<br>Objective 10-1: Immunization Registry Reporting<br>Objective 10-3: Specialized Registry Reporting | <ul> <li>Yes ● No</li> <li>Yes ● No</li> <li>Yes ● No</li> <li>Yes ● No</li> <li>Yes ● No</li> <li>Yes ● No</li> <li>Yes ● No</li> </ul> |  |  |  |  |  |  |

Current Reporting options include Objective 2 (Electronic Prescribing), and Objective 5 (Patient Education). Further reporting options will be added in subsequent releases.

Objective 2 patients will numerate if they are seen within the reporting period, they are written an electronic prescription, and their formularies have been queried.

Objective 5 patients will numerate if they are seen in the reporting period and the "send to portal" button is used when patient education is invoked from the patient's problem list:

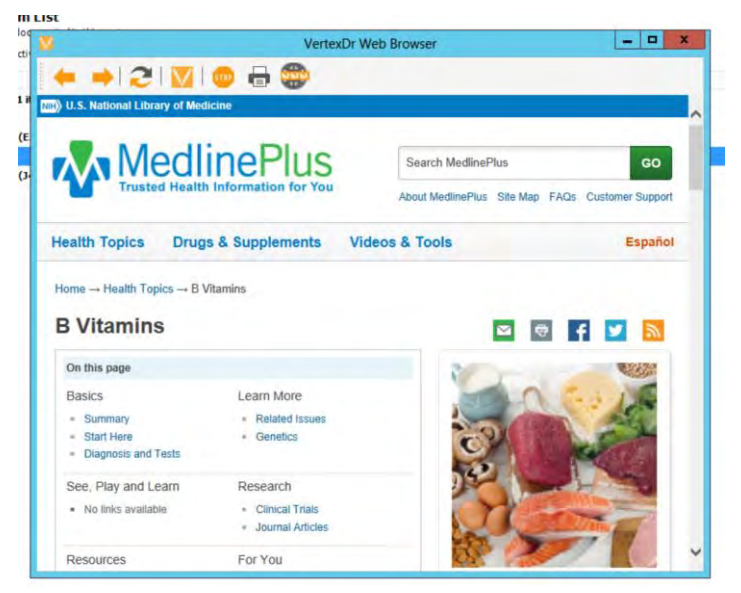